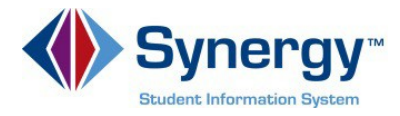

## **Change Password**

This guide covers change your current password in ParentVUE.

1. In your web browser go to: <u>https://VA-ARL-PSV.edupoint.com</u>.

|                   | Arlingto         | n Public Schools  |
|-------------------|------------------|-------------------|
|                   | ParentVUE and    | StudentVUE Access |
|                   | <u>88</u>        |                   |
|                   | I am a parent >> | I am a student >> |
| Contact   Privacy |                  |                   |
| ENGLISH SPANISH   |                  |                   |

**Optional:** If you would like to view the ParentVUE screens in Spanish, click on the word Spanish on the lower left corner of the screen

- 2. Click on **I am a Parent.**
- 3. Enter User Name and Password.

| User Name Password               |
|----------------------------------|
| Forgot your pactword? Click here |

**Optional:** If you would like to view the ParentVUE screens in Spanish, click on the word Spanish on the lower left corner of the screen

4. Click Login.

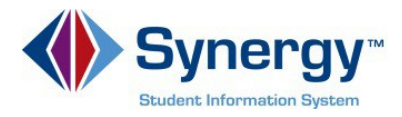

5. Click on the **My Account** tab.

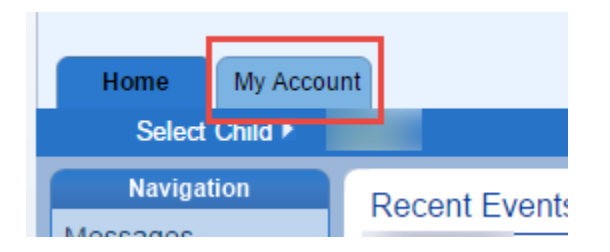

6. In the yellow banner, click on the **CHANGE PASSWORD** link.

|                                                                                                    |                                                                                                    | Update Account 0                                                                                                    | Cancel                                  |                                                   |
|----------------------------------------------------------------------------------------------------|----------------------------------------------------------------------------------------------------|----------------------------------------------------------------------------------------------------|-----------------------------------------|---------------------------------------------------|
|                                                                                                    | A                                                                                                    | ccount Detail and                                                                                                    | d Options                               |                                                   |
| Personal Information to change your per                                                                                                    | tion: NOTE - This inform<br>rsonal information.                                                                | nation is changeable only                                                                                                    | by the school office staff              | f. Contact the school directly                    |
| Name                                                                                                    | User ID                                                                                                    | Home Address                                                                                                    | Mail Address<br>Same as Home<br>Address | Phone Numbers * * Indicates primary contact phone |
| Adult ID                                                                                                    |                                                                                                    |                                                                                                    |                                         |                                                   |
| Auto Notify: Cheo<br>your children.                                                                                                    | ck the events below for w                                                                                      | hich ParentVUE will e-ma                                                                                                    | ail information to you whe              | n an event occurs for any of                      |
| <ul> <li>Attendance</li> <li>Discipline</li> <li>Grades</li> <li>Grade Book</li> </ul> Primary Email: Email #1 Email #2: Email #3: Email #4 Email #5 | Notify me when my ch<br>Notify me when my ch<br>Notify me when my ch<br>Send Messages Every<br>Only Send Messa | In is tardy or misses a ci<br>ild has a discipline occurs<br>ild's current term grades i<br>d's gradebook scores<br>( Sunday ▼<br>ges when Grades are be | ass<br>ance<br>are posted<br>low:%      |                                                   |
| Phone Numbers                                                                                                    |                                                                                                    |                                                                                                    |                                         | Add                                               |
|                                                                                                    |                                                                                                    | Update Account (                                                                                                    | Cancel                                  |                                                   |
| Account Access Hi                                                                                                    | story                                                                                                    |                                                                                                    |                                         |                                                   |
| lata                                                                                                    | Time                                                                                                    | Logge                                                                                                    | d in Successful?                        | IP Address Accessed From                          |

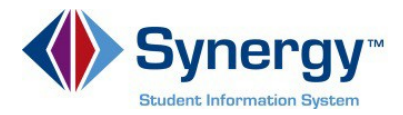

7. Enter your **Current Password**, Type the **New Password** (at least 6 characters), twice to confirm, then press the **CHANGE PASSWORD** button.

| CHANGE PASSWORD                                                                                                    |                              |
|----------------------------------------------------------------------------------------------------|------------------------------|
| To change your password, enter your current password, new password, ty confirm, then press the Change Password button.<br>Current Password: | pe the new password again to |
| New Password:                                                                                                    |                              |
| Confirm New Password:                                                                                                    |                              |
| CHANGE PASSWORD                                                                                                    | Cancel                       |
|                                                                                                    |                              |

8. You will see the following screen once your password had been successfully changed.

| Changes have been succo | ssfully made to your account |  |
|-------------------------|------------------------------|--|
|-------------------------|------------------------------|--|

Click here to go back to My Account

Click here to go back to ParentVUE home page